## **Child Protection Authorization Instructions**

To request an authorization to incur expenses or reimbursement you first search for the client. Then click on the "Hourly Billing" button.

| Accepted                      |                     |     |                      |                   |              |                |
|-------------------------------|---------------------|-----|----------------------|-------------------|--------------|----------------|
| Man, Bat<br>H12-CP17-123456-A | 1234567<br>Attorney | NEG | 3/8/2017<br>3/8/2017 | New Appeal Review | Download NOA | Hourly Billing |
| Man, Bat                      | CH                  |     |                      |                   |              |                |

On the hourly billing screen choose the "Add Expense Request" button under the Expense Request tab

| Name        | Man, Bat              | Petition Type           | NEG                | Date Assigned        | 3/8/2017   | Next Court Date |      | Accepted |
|-------------|-----------------------|-------------------------|--------------------|----------------------|------------|-----------------|------|----------|
| Docket      | H12-CP17-123456-A     | Stage Of Case           |                    | Petition Date        | 3/8/2017   | Next Court Time |      |          |
|             |                       | Capacity                | Attorney           | · `                  |            |                 |      |          |
| Judicial ID | 1234567               |                         |                    | _                    |            |                 |      |          |
|             |                       |                         |                    |                      |            |                 |      |          |
| Time Er     | tries Expense Request | Expense Invoice S       | Submissions        |                      |            |                 |      |          |
| THE LI      |                       |                         |                    |                      |            |                 |      |          |
| Add         | Expense Request       |                         |                    |                      |            |                 |      |          |
| Aud         | Expense Request       |                         | Vendor             | -Total Cost Estimate | e Amount   | Amount          |      |          |
| Da          | ate Expense           | Vendor Firm             | Status             |                      | Approved   | Submitted       |      |          |
| 3/8/201     | 7 transcript order    | Official Court Reporter | Approved By Deputy | \$1,000.00           | \$1,000.00 | \$0.00          | View |          |
|             |                       |                         |                    |                      |            |                 |      |          |
|             |                       |                         |                    |                      |            |                 |      |          |

Choose the appropriate type of expense and fill out the form completely.

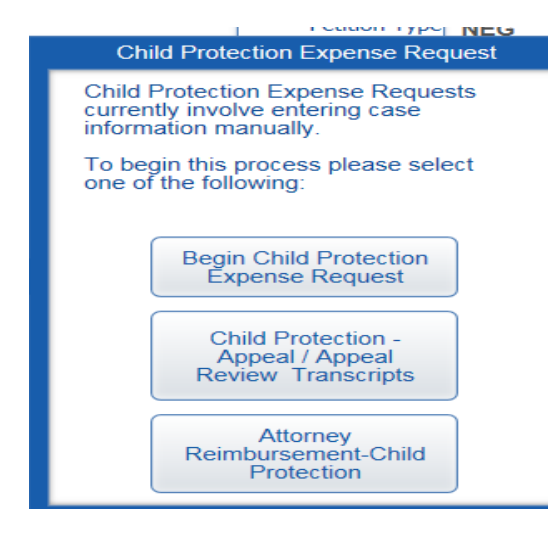

Complete all sections on the authorization.

If you do not see the vendor you are looking to use listed under "Select Vendor" please contact <u>Jaime.Delarosa@jud.ct.gov</u> or <u>James.Bischoff@jud.ct.gov</u> to have vendor added to system. We will need their vendor ID and contact name and email in order to set them up. If the vendor has not worked for the state before it will take approximately two week for set from the time we receive paperwork from vendor.

| Date of Request                  | 7/19/2017                                                          | Hartford Juvenile Court                                                    | Туре                                       | NEW                                                | Status Pending                                        |  |  |  |  |  |  |
|----------------------------------|--------------------------------------------------------------------|----------------------------------------------------------------------------|--------------------------------------------|----------------------------------------------------|-------------------------------------------------------|--|--|--|--|--|--|
| Client Name<br>(Last, First)     | Man, Bat                                                           |                                                                            |                                            | Docket Number                                      | H12-CP17-123456-A                                     |  |  |  |  |  |  |
| Case Type(s)<br>(Docket Charges) | 1 - H12-CP17-1234                                                  | 56-A:                                                                      | ASSIGNED CO                                | DUNSEL APPOINTED                                   | Michtom, Joshua                                       |  |  |  |  |  |  |
| Expense Number                   |                                                                    |                                                                            |                                            |                                                    |                                                       |  |  |  |  |  |  |
| Type of Expense                  | I HEREBY REQUEST AUTHORIZATION TO INCUR EXPENSE FOR THE FOLLOWING: |                                                                            |                                            |                                                    |                                                       |  |  |  |  |  |  |
|                                  | I BELIEVE THIS SERVICE IS NECESSARY FOR THE FOLLOWING REASON(S):   |                                                                            |                                            |                                                    |                                                       |  |  |  |  |  |  |
|                                  | I have contacted (                                                 | name of Vendor Firm):                                                      |                                            |                                                    | Select Vendor                                         |  |  |  |  |  |  |
|                                  | Name of Se                                                         | ervice Provider at Firm:                                                   |                                            |                                                    | /iew Vendor Info                                      |  |  |  |  |  |  |
|                                  |                                                                    | The hourly/flat rate cost w                                                | ill be:                                    | Please only                                        | enter numbers                                         |  |  |  |  |  |  |
|                                  | This authorization                                                 | n seeks current approval in the amou                                       | nt of:                                     | In these field                                     | as ex: 1000 or 200 or 575                             |  |  |  |  |  |  |
| After conferri                   | ng with the vendor                                                 | , the total anticipated cost for this cas<br>exclusive of possible testimo | se,<br>ny is:                              |                                                    |                                                       |  |  |  |  |  |  |
| There The client                 | xpert                                                              | further costs from this same pay or obtain assistance  TO AUTHORIZATIC     | me source (e.g. tes<br>in the payment of c | tifying at trial, etc.) a<br>osts to be incurred o | s a result of this service.<br>r any portion thereof. |  |  |  |  |  |  |
|                                  |                                                                    |                                                                            |                                            |                                                    |                                                       |  |  |  |  |  |  |
| Necessity                        |                                                                    |                                                                            |                                            |                                                    |                                                       |  |  |  |  |  |  |
|                                  |                                                                    |                                                                            |                                            |                                                    |                                                       |  |  |  |  |  |  |
| Deputy's Offic                   | ce Notes                                                           |                                                                            |                                            |                                                    |                                                       |  |  |  |  |  |  |
|                                  |                                                                    |                                                                            |                                            |                                                    |                                                       |  |  |  |  |  |  |
|                                  |                                                                    |                                                                            |                                            |                                                    |                                                       |  |  |  |  |  |  |

| View Status Log |               | Save For Later |
|-----------------|---------------|----------------|
|                 | Cancel/Delete | Submit         |
|                 |               |                |

## To Approve Expenses:

Reject

Click the Expense Invoice Submissions tab and Click the "View" button to review invoice. Review any invoice pending to ensure it is correct. Click Approve if correct or Decline and inform the vendor of your reason for declining the invoice (i.e, missing date; wrong total; work not performed)

|                               |                                          | Return to Assignments                      |                 |                                                  |                                 |          |
|-------------------------------|------------------------------------------|--------------------------------------------|-----------------|--------------------------------------------------|---------------------------------|----------|
| Name<br>Docket<br>Judicial ID | Man, Bat<br>H12-CP17-123456-A<br>1234567 | Petition Type<br>Stage Of Case<br>Capacity | NEG<br>Attorney | Date Assigned 3/8/2017<br>Petition Date 3/8/2017 | Next Court Date Next Court Time | Accepted |
| Time En                       | tries Expense Requests                   | Expense Invoice S                          | ubmissions      |                                                  |                                 |          |
|                               | Status                                   | Vendor Name                                | Vendor Number   | Invoice Amount                                   | Created On                      |          |
| F                             | Pending                                  | Official Court Reporter                    | Transcripts     | \$0.00                                           | 4/19/2017 2:01:33 PM            | View     |
|                               |                                          |                                            |                 |                                                  |                                 |          |
|                               |                                          |                                            |                 |                                                  |                                 |          |

| Invoice Digital                     | Receipts-Documents                                                               |                                              |                                         | Invoice Amou                                            | int \$0.00          | Statu            | IS Pending              | )           |       |          |   |
|-------------------------------------|----------------------------------------------------------------------------------|----------------------------------------------|-----------------------------------------|---------------------------------------------------------|---------------------|------------------|-------------------------|-------------|-------|----------|---|
| Invoice Date Creater                | d 4/19/2017<br>d                                                                 | Invoice Numbe                                | r                                       | (if applicable)                                         |                     | Court            | Hartford Juve           | enile Court |       |          |   |
| Vendor Number<br>Invoice Payable To | Transcripts<br>Official Court Report                                             | er                                           |                                         | Add/Edit Staff                                          | D                   | Client Name      | Man, Bat<br>H12-CP17-12 | 23456-A     |       |          |   |
| Payment Address                     |                                                                                  |                                              |                                         |                                                         | Assigned Cour       | sel Appointed    | Michtom, Jos            | hua         |       |          |   |
| City/State/Zip                      |                                                                                  |                                              |                                         |                                                         | Assignment Do       | ocket Number     | H12-CP17                | -123456-A   |       |          |   |
| Hourly Rate:<br>\$3.00              | <u>t rate information as</u><br>Mileage Rate:<br>\$0.375<br>to your Invoice usin | Flat<br>enter am<br>Enter Flat<br>Enter Flat | Rate<br>bunt below:<br>at Rate<br>elow: | Click New Flat rate                                     | button              |                  |                         |             |       |          |   |
| +New Time Billed                    | d +New Miles                                                                     | age +N                                       | ew Flat Rate                            | amount, then fill out the<br>and description of expense | t rate<br>date<br>e | M) offer time of | ater                    |             |       |          |   |
| Hour/Mile Dat                       | te Staff fo                                                                      | or Time billed                               | Description                             |                                                         | Start Time          | End Time (AN     | 1/PM) Hours             | Miles       | Rate  | Subtotal |   |
| Transcripts Date                    | e 🔳                                                                              |                                              | Enter Description                       |                                                         |                     |                  |                         |             | \$3.5 | \$0.00   | 1 |

| Hour/Mile | Date                            | [                                                               | Description           | Start Time End Time (AM/PM) Hours                                                            | Miles                                                    | Rate                              | Subtotal                                       |              |
|-----------|---------------------------------|-----------------------------------------------------------------|-----------------------|----------------------------------------------------------------------------------------------|----------------------------------------------------------|-----------------------------------|------------------------------------------------|--------------|
| Flat Rate | 7/18/2017                       | ~                                                               | Spanish translation   |                                                                                              |                                                          | \$746.51                          | \$746.51                                       | ~            |
|           |                                 |                                                                 |                       |                                                                                              |                                                          |                                   |                                                |              |
|           |                                 |                                                                 |                       |                                                                                              |                                                          |                                   |                                                |              |
|           |                                 |                                                                 |                       |                                                                                              |                                                          |                                   |                                                |              |
|           |                                 |                                                                 |                       |                                                                                              |                                                          |                                   |                                                |              |
|           |                                 |                                                                 |                       |                                                                                              |                                                          |                                   |                                                | $\checkmark$ |
|           |                                 |                                                                 |                       | T ( ) ( ) ( ) ( )                                                                            |                                                          |                                   |                                                |              |
|           |                                 |                                                                 |                       | I otal Flat Rate                                                                             | \$746.51                                                 |                                   |                                                |              |
|           |                                 |                                                                 |                       | Total Mileage                                                                                |                                                          |                                   |                                                |              |
| /<br>Exp  | Approved Total<br>bense Request | Total ALL Invoices<br>Submitted to Paid s<br>on this Expense Re | ;<br>status<br>equest | Total Time Billed                                                                            |                                                          |                                   |                                                |              |
|           | \$750.00 N                      | Minus \$74                                                      | 46.51                 | Total Invoice                                                                                | \$746.51                                                 |                                   |                                                |              |
|           |                                 |                                                                 |                       | By submitting this invoice I, as the Supe<br>invoice and the amounts are correct ar<br>case. | ervisor of this office, here<br>id services performed we | by certify that<br>re requested b | I have reviewed this<br>by the attorney in the |              |
| Арр       | rove                            |                                                                 |                       |                                                                                              |                                                          |                                   |                                                |              |